## Synchro

There are four steps necessary to create Synchro output reports for the funding applications:

Step 1: Select Create Reports Button

Step 2: Click on the Measures of Effectiveness Report button, select the Summary Report, default measures are shown

Step 3: In the Options side of the Create Report window select the Delays/Vehicle and Emissions options, on the Levels of Detail side select By Intersection

Step 4: Click the print button to create your report. This report displays your vehicle volume, total delay/vehicle (in s/veh) and the emissions in kilograms. In order to get your Total Delay, just simply multiply the number of vehicles by the Total Delay/Vehicle.

Step 1: Select Create Reports Button

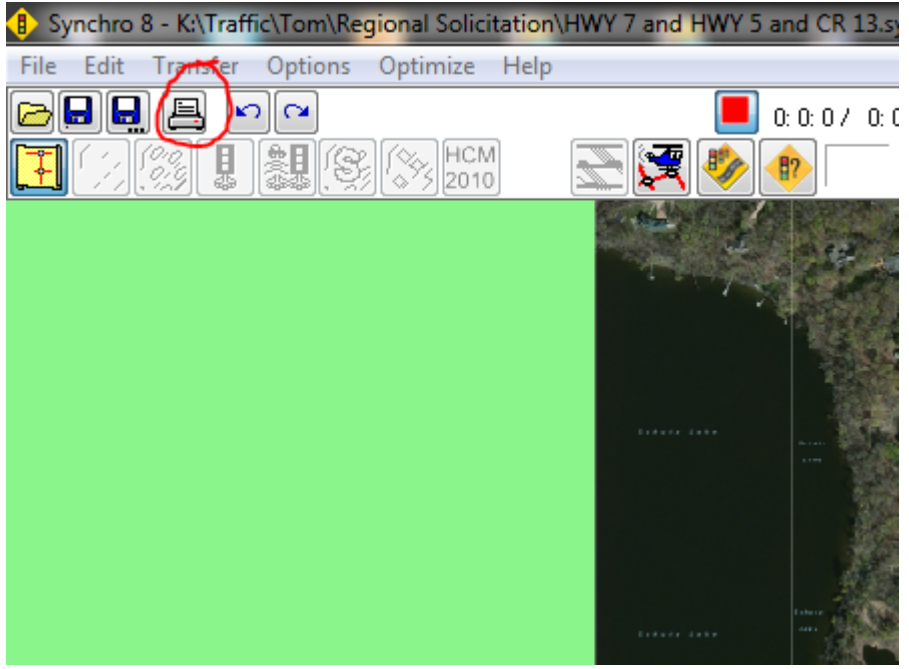

Step 2: Click on the Measures of Effectiveness Report button, select the Summary Report, default measures shown

| Create Report                                                                                                    |                                                                                                    |                                                                                                    |
|----------------------------------------------------------------------------------------------------|----------------------------------------------------------------------------------------------------|----------------------------------------------------------------------------------------------------|
| <br>Select Reports <ul> <li>HCM 2010 Roundabout</li> <li>HCM 2010 AWSC</li> <li>HCM 2010 TWSC</li> <li>Phases</li> <li>Actuated</li> <li>Measures of Effectiveness</li> <li>Summary</li> <li>Detail</li> <li>Multi File Comparisons</li> <li>Other</li> </ul> | Options<br>Measure(s) of Effectiveness<br>Control Delay / Vehicles<br>Queue Delay / Vehicle<br>Delays / Vehicles<br>Total Delays<br>Stops / Vehicle<br>Total Stops<br>Avg Speed<br>Fuel Consumption<br>Emissions<br>Unserved Vehicles<br>Dilemma Zone Vehicles | Level(s) Of Detail<br>By Lane Group<br>By Approach<br>By Intersection<br>By Arterial<br>Network/Zone Total<br>Arterial(s) to Evaluate |
| Use CTRL for multi-select<br>Header Graphics<br>Scope<br>Single Intersection<br>Zone<br>Entire Network                                                                                                    | Defaults S                                                                                                    | Save Text Print<br>Preview<br>Print Setup<br>Cancel                                                                                   |

Step 3: In the Options side of the Create Report window select the Delays/Vehicle and Emissions options, on the Levels of Detail side select By Intersection

| Create Report                                                                                                    | Options                                                                                                    |                                                                                                    |                  |  |
|----------------------------------------------------------------------------------------------------|----------------------------------------------------------------------------------------------------|----------------------------------------------------------------------------------------------------|------------------|--|
| <ul> <li>Intersection</li> <li>HCM 2000</li> <li>HCM 2010 Signalized</li> <li>HCM 2010 Roundabout</li> <li>HCM 2010 AWSC</li> <li>HCM 2010 TWSC</li> <li>HCM 2010 TWSC</li> <li>Phases</li> <li>Actuated</li> <li>✓ Measures of Effectiveness</li> <li>✓ Summary</li> <li>Detail</li> <li>Use CTRL for multi-select</li> </ul> | Measure(s) of Effectiveness<br>Control Delay / Vehicles<br>Queue Delay / Vehicle<br>Delays / Vehicles<br>Total Delays<br>Stops / Vehicle<br>Total Stops<br>Avg Speed<br>Fuel Consumption<br>Emissions<br>Unserved Vehicles<br>Dilemma Zone Vehicles | Level(s) Of Detail By Lane Group By Approach By Intersection By Arterial Network/Zone Total Arterial(s) to Evaluate |                  |  |
| Header Graphics                                                                                                    | Defaults                                                                                                    | ave Text                                                                                                    | Print<br>Preview |  |
| Single Intersection       Zone                                                                                                    | •                                                                                                    | •                                                                                                    | Print Setup      |  |
| Entire Network                                                                                                    |                                                                                                    |                                                                                                    | Cancel           |  |

Step 4: Click the print button to create your report. This report displays your vehicle volume, total delay/vehicle (in s/veh) and the emissions in kilograms. In order to get your Total Delay (in seconds), just simply multiply the number of vehicles by the Total Delay/Vehicle.

#### Measures of Effectiveness

#### 3: CSAH 13/Smithtown Rd & Hwy 7

| Direction               | All  |
|-------------------------|------|
| Volume (vph)            | 1864 |
| Total Delay / Veh (s/v) | 45   |
| CO Emissions (kg)       | 3.55 |
| NOx Emissions (kg)      | 0.69 |
| VOC Emissions (kg)      | 0.82 |

10/23/2014

#### 8: CSAH 13 & Hwy 5

| All  |
|------|
| 2173 |
| 22   |
| 3.14 |
| 0.61 |
| 0.73 |
|      |

### Roundabouts

Synchro can produce emissions for roundabouts. You need to run the model through SimTraffic (the microsimulation module for Synchro) first. At least 10 runs as SimTraffic is a microsimulation model. Then, when you create a report, under performance report look under other. There you will find fuel consumption, fuel efficiency, and emissions (among others). Make sure they are checked with a green checkmark (hold down the CTRL key to check multiple options. If you don't, checking another item will uncheck any items already marked). The emissions SimTraffic will report are HC, CO, and NOx (all in grams). Attached is a sample Synchro file and report for a roundabout. Synchro 11 is needed.

SimTraffic Performance Report 2016 Optimized AM 3/18/2022

| 13: Everton Ave & TH 97 Performance by movement |      |      |     |      |      |     |      |     |      |      |      |      |
|-------------------------------------------------|------|------|-----|------|------|-----|------|-----|------|------|------|------|
| Movement                                        | EBT  | EBR  | WBL | WBT  | WBR  | NBL | NBT  | NBR | SBL  | SBT  | SBR  | All  |
| Denied Del/Veh (s)                              | 0.1  | 0.2  | 0.4 | 0.2  | 0.1  | 0.2 | 0.1  | 0.3 | 0.1  | 0.1  | 0.1  | 0.2  |
| Total Del/Veh (s)                               | 7    | 2.4  | 7.9 | 10.6 | 3.4  | 4.3 | 5.1  | 4   | 4    | 5.7  | 2.6  | 8.2  |
| Fuel Used (gal)                                 | 2.2  | 0.4  | 0.2 | 4.6  | 0    | 0.7 | 0    | 0.2 | 0    | 0    | 0    | 8.3  |
| Fuel Eff. (mpg)                                 | 32.6 | 32.7 | 43  | 37.6 | 20.6 | 30  | 28.2 | 30  | 47.5 | 38.9 | 38.2 | 35.4 |
| HC Emissions (g)                                | 39   | 16   | 5   | 78   | 0    | 8   | 0    | 6   | 0    | 0    | 0    | 152  |
| CO Emissions (g)                                | 1854 | 471  | 184 | 3607 | 21   | 316 | 3    | 142 | 0    | 1    | 3    | 6603 |
| NOx Emissions (g)                               | 122  | 46   | 13  | 230  | 1    | 27  | 0    | 15  | 0    | 0    | 0    | 455  |
| Vehicles Exited                                 | 294  | 61   | 46  | 769  | 2    | 223 | 2    | 51  | 3    | 3    | 11   | 1465 |
| Hourly Exit Rate                                | 294  | 61   | 46  | 769  | 2    | 223 | 2    | 51  | 3    | 3    | 11   | 1465 |
| Input Volume                                    | 257  | 52   | 56  | 762  | 1    | 215 | 1    | 46  | 2    | 4    | 9    | 1406 |
| % of Volume                                     | 114  | 117  | 82  | 101  | 200  | 104 | 200  | 111 | 150  | 75   | 122  | 104  |

| Total Network Performance |       |
|---------------------------|-------|
| Denied Del/Veh (s)        | 0.2   |
| Total Del/Veh (s)         | 8.7   |
| Fuel Used (gal)           | 32.8  |
| Fuel Eff. (mpg)           | 22.1  |
| HC Emissions (g)          | 599   |
| CO Emissions (g)          | 30720 |
| NOx Emissions (g)         | 1804  |
| Vehicles Exited           | 1454  |
| Hourly Exit Rate          | 1454  |
| Input Volume              | 2812  |
| % of Volume               | 52    |

# Queuing and Blocking Report - Intersection: 13: Everton Ave & TH 97

| Movement              | EB   | WB   | NB  | SB  |
|-----------------------|------|------|-----|-----|
| Directions Served     | LT   | LT   | LTR | LTR |
| Maximum Queue (ft)    | 31   | 111  | 76  | 36  |
| Average Queue (ft)    | 6    | 45   | 34  | 7   |
| 95th Queue (ft)       | 25   | 87   | 68  | 29  |
| Link Distance (ft)    | 1252 | 1181 | 464 | 328 |
| Upstream Blk Time (%) |      |      |     |     |
| Queuing Penalty (veh) |      |      |     |     |

Storage Bay Dist (ft) Storage Blk Time (%)

Queuing Penalty (veh)

Network Summary Network wide Queuing Penalty: 0